## **ISTRUZIONI PER CANCELLARE L'ACCREDITAMENTO o la DOMANDA**

All'atto dell'accreditamento il sistema invia una e-mail all'indirizzo indicato dal dipendente; prestare particolare attenzione nella digitazione di tale indirizzo, assicurarsi di avere accesso alla casella di posta e che sulla stessa ci sia sufficiente spazio libero.

In tale e-mail viene segnalata una password necessaria per le CANCELLAZIONI, conservare con cura tale password.

Nella stessa email viene inviato un link per cancellare l'accreditamento.

| Selezione per gli sviluppi economici - istruzioni per procedura on-line                                                                                                    |                                                    |
|----------------------------------------------------------------------------------------------------|----------------------------------------------------|
| no-reply@persociv.difesa.it                                                                                                    |                                                    |
| Inviato: giovedì 11/11/2010 16:40                                                                                                    |                                                    |
| A: RILEVAZIONE@PERSOCIV.DIFESA.IT                                                                                                    |                                                    |
| Messaggio Modulo_Persociv_2010_Area2.pdf (171 KB)                                                                                                    |                                                    |
| Gentile PAOLINO PAPERINO le confermiamo il buon esito della fase di accreditamento per la<br>partecipazione alla selezione per gli sviluppi economici.                                                                        | 3                                                  |
| Le ricordiamo che per essere ammesso alle selezioni, è necessario compilare in ogni sua p<br>modulo che trova in allegato a questa e-mail oppure al seguente link:<br>Copiare e incollare il seguente indirizzo nel browser:  | parte il                                           |
| http://concorsi.persociv.difesa.it/Presentation/Pages/pdfOnline.com/id_for2026s.com/wos<br>hafsdaeaaa.g                                                                                                    | <u></u>                                            |
| La password a Lei assegnata è: CeaKf Cancellazione Della Doman<br>(2^ FASE) -conservare con cura                                                                                                    | IDA                                                |
| Detta password è necessaria esclusivamente qualora, entro il termine perentorio previsto<br>presentazione della domanda, voglia effettuare una "nuova compilazione" della domanda "gi<br>caso di correzioni e/o integrazioni. | per la<br>là inviata" in                           |
| Se nella compilazione dei dati anagrafici riscontrasse inesattezze, potrà modificarli pro<br>effettuare un nuovo accreditamento, dopo, aver provveduto ad annullare il precedente.                                            | cedendo ad LINK PER CANCELLARE<br>L'ACCREDITAMENTO |
| Se vuole cancellare l'accreditamento<br>http://concorsi.persociv.difesa.it/Presentation/Pages/dologonagesoc?id=fool02fe=c72a_dhc<br>b256d00000c9                                                                              | 38.66 <u>03-</u>                                   |
| MINISTERO DIFESA<br>Direzione Generale per il Personale Civile                                                                                                    |                                                    |

Cliccando su tale link viene chiesta conferma (per due volte)

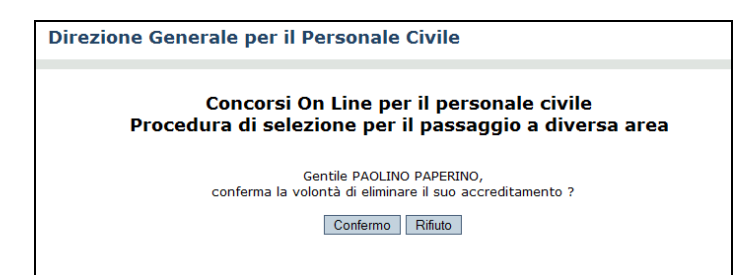

Confermando entrambe le volte viene cancellato l'accreditamento ed è quindi possibile procedere con un nuovo accreditamento.

Procedendo, compilando quindi la domanda (vedi <u>tutorial</u>), cliccando su "calcola" e poi su "invia", i dati vengono inviati al sistema e si ottiene:

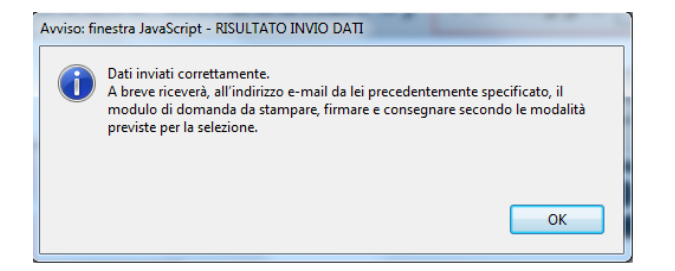

## Viene quindi inviata una email all'indirizzo indicato in fase di accreditamento.

| Selezione per gli sviluppi economici - modulo di domanda                                                                                                    |                                                        |
|----------------------------------------------------------------------------------------------------|--------------------------------------------------------|
| no-reply@persociv.difesa.it                                                                                                    |                                                        |
| Interruzioni di riga in eccesso rimosse dal messaggio.                                                                                                    |                                                        |
| Inviato: giovedì 11/11/2010 17:07<br>A: RILEVAZIONE@PERSOCIV.DIFESA.IT                                                                                                    |                                                        |
| Messaggio Persociv_2010_Protocollo_Web_27661.pdf (171 KB)                                                                                                    |                                                        |
| Gentile PAOLINO PAPERINO                                                                                                    |                                                        |
| le confermiamo l'avvenuta compilazione on-line e registrazione dei dati contenuti nel modulo, da Lei<br>utilizzato, per la partecipazione alla selezione per gli sviluppi economici.                                     |                                                        |
| In allegato a questa comunicazione di conferma, è presente il modulo di partecipazione, così come da<br>Lei compilato, da stampare, firmare e consegnare entro i termini e con le modalità previste per la<br>selezione. | PER ANNULLARE LA<br>DOMANDA CLICCARE SU<br>QUESTO LINK |
| Se vuole annullare la domanda inviata clicchi qui<br><u>http://concorsi.persociv.difesa.it/Presentation/Pages/delwig.aspx?id_56c65645_7500_41e0_b201_</u><br><u>GESGGD/4000e</u>                                         |                                                        |
| Le ricordiamo che a seguito della cancellazione per inviare una nuova domanda dovrà effettuare un<br>nuovo accreditamento.                                                                                               |                                                        |
| MINISTERO DIFESA<br>Direzione Generale per il Personale Civile                                                                                                    |                                                        |

Per annullare la domanda cliccare sul link indicato. Verrà richiesto di inserire una password (che si trova nella mail dell'accreditamento)

| MINISTERO<br>DELLA DIFESA<br>REPVBBLICA ITALIANA                                                                                                    |                               |
|----------------------------------------------------------------------------------------------------|-------------------------------|
| [H] HOME IL PRESIDENTE DELLA REPUBBLICA IL MINISTRO DELLA DIFESA SALA STAMPA ORGANIGRAMMA CONTATTI                                                                                                    | L                             |
| Home Page                                                                                                    |                               |
| Direzione Generale per il Personale Civile                                                                                                    |                               |
| Concorsi On Line per il personale civile<br>Procedura di selezione per il passaggio a diversa area<br>Lei risulta essere PAOLINO PAPERINO<br>Per poter essere cancellati definitivamente è necessario inserire la Password | JI LA<br>RICEVUTA<br>MA EMAIL |
| Procedi Pulisci campo                                                                                                    |                               |
| Per ulteriori informazioni e supporto tecnico clicchi <u>qui</u> . <                                                                                                    |                               |
| Per visualizzare e compilare correttamente il modulo on line, è necessario aver installato sul proprio personal computer il<br>programma <u>Adobe Reader versione 9.0</u> .                                                |                               |

Cliccando su "Procedi" viene chiesto ancora di confermare.

## Ora è possibile procedere a un nuovo accreditamento.

Il tutorial per la compilazione della domanda può essere scaricato cliccando qui.